## Подать заявление на материальную поддержку теперь можно и в электронном виде

Представляем инструкцию использования нового раздела в личном кабинете студента БФУ им. И. Канта «Материальная поддержка». В настоящее время раздел функционирует в тестовом режиме. Его можно найти во вкладке «Заявления» внизу списка. Благодаря этому процедура подачи документов на материальную поддержку значительно упростилась.

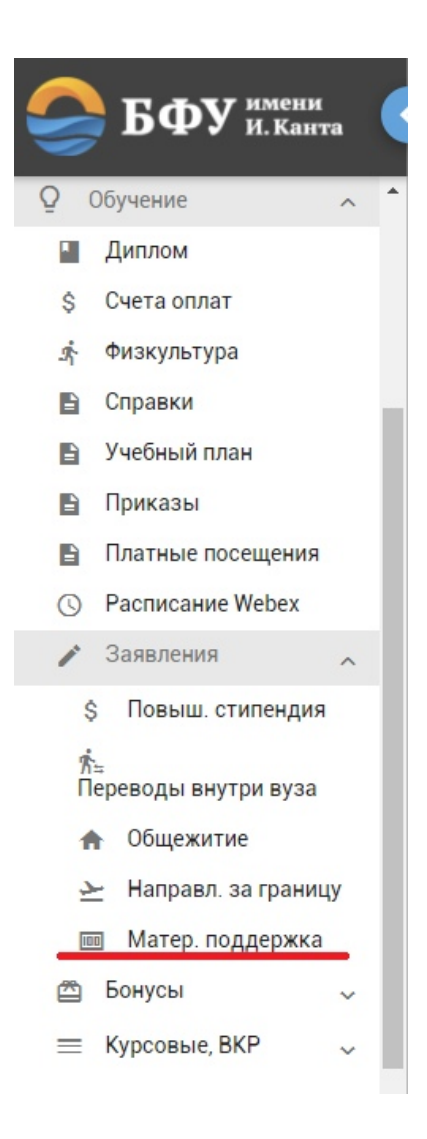

Новый раздел в lk.kantiana.ru

Для подачи заявления потребуется необходимо перейти в раздел «Материальная поддержка» и кликнуть на кнопку «Добавить заявление».

| 🤤 БФУ 🖁                                                                                                    | мени<br>Канта           |                                      |                           | ٤      |
|----------------------------------------------------------------------------------------------------|-------------------------|--------------------------------------|---------------------------|--------|
| <ul> <li>Физкультура</li> <li>Справки</li> <li>Учебный план</li> <li>Приказы</li> </ul>                                                    | Зая                     | <b>ІВЛЄНИЯ</b><br>Добавить заявление |                           |        |
| <ul> <li>Платные посещ</li> <li>Расписание We</li> </ul>                                                                                   | leния                   | Кампания                             | Критерий<br>Заявлений нет | Статус |
| <ul> <li>Заявления</li> <li>Повыш. стип</li> <li>Переводы внутри</li> <li>Общежитие</li> <li>Направл. за і</li> <li>Матер. подд</li> </ul> | ендия<br>вуза<br>раницу |                                      |                           |        |

Студент попадает на страницу редактирования собственного заявления на материальную поддержку. В первую очередь необходимо заполнить упомянутые строки, находящиеся в блоке «Информация» во вкладке «Файлы», начав с паспортных данных: серия, номер паспорта, дата выдачи, код департамента и кем выдан. Если у студента упомянутые данные уже заполнены автоматически, следует их проверить. Для заполнения или редактирования информации необходимо нажать на «Изменить паспорт». Заполнять данные необходимо в соответствии с данными в паспорте, т.е. сохранять регистр букв, пробелы и т.д. Все поля обязательны для заполнения.

| 🖥 Сохранить 📘 👔 Удали                                                                | ть 🔲 Добавить комментарий |                           |  |
|--------------------------------------------------------------------------------------|---------------------------|---------------------------|--|
| Информация                                                                           |                           |                           |  |
| Серия паспорта                                                                       | Номер паспорта            | 🔶 Изменить                |  |
| ИНН                                                                                  | снилс<br>000-000-000 00   | Телефон<br>+7-999-999-999 |  |
|                                                                                      |                           | 11-555-5555               |  |
|                                                                                      |                           |                           |  |
| айлы Критерии Комм                                                                   | лентарии                  |                           |  |
| айлы Критерии Комм<br>аспорт                                                         | иентарии                  |                           |  |
| айлы Критерии Комм<br>аспорт<br>3 страница +прописка                                 | лентарии                  |                           |  |
| айлы Критерии Комм<br>вспорт<br>3 страница +прописка<br>+ Добавить файл              | иентарии                  |                           |  |
| айлы Критерии Комы<br>аспорт<br>3 страница + прописка<br>+ Добавить файл<br>Название | иентарии<br>Дата          | Описание                  |  |

Кнопка «Изменить паспорт» для заполнения и редактирования паспортных данных

Для заполнения или редактирования информации, такой, как свидетельство ИНН, СНИЛС и номер телефона, необходимо переместить курсор мыши на интересующую студента строку, кликнуть левой кнопкой и начать вводить необходимые данные. Данные паспорта, свидетельства ИНН и СНИЛС студент заполняет и подтверждает один раз в личной карточке. Все поля обязательны для заполнения. Важно отметить, что студенту необходимо предоставлять актуальный номер телефона для поддержания связи со специалистами.

Необходимо также вложить фотографии или скан-копии паспорта, свидетельства ИНН и СНИЛС. Это можно сделать, прокрутив страницу вниз и нажав на «Добавить файл» в соответствующих блоках: паспорт, ИНН, СНИЛС. Обратите внимание, что в блоке «Паспорт» необходимо вложить фотографии или скан-копии 2,3 страницы и страницы, на которой указана прописка студента.

| Іаспорт                                                       |      |                        |  |
|---------------------------------------------------------------|------|------------------------|--|
| -3 страница +прописка                                         |      |                        |  |
| + Добавить файл                                               |      |                        |  |
| Название                                                      | Дата | Описание               |  |
|                                                               |      | Файлов нет             |  |
|                                                               |      |                        |  |
|                                                               |      |                        |  |
| ин                                                            |      |                        |  |
| ІНН<br>+ Добавить файл                                        |      |                        |  |
| ІНН<br>+ Добавить файл<br>Название                            | Дата | Описание               |  |
| ІНН<br>+ Добавить файл<br>Название                            | Дата | Описание<br>Файлов нет |  |
| IHH<br>+ Добавить файл<br>Название                            | Дата | Описание<br>Файлов нет |  |
| IHH<br>+ Добавить файл<br>Название<br>НИЛС                    | Дата | Описание<br>Файлов нет |  |
| IHH<br>+ Добавить файл<br>Название<br>НИЛС<br>+ Добавить файл | Дата | Описание<br>Файлов нет |  |

Кнопки для добавления фотографий или скан-копий документов

Для комфортного заполнения заявления при вложении файла студент указывает название вложенного файла и описание при необходимости. Это существенно ускорит дальнейший процесс проверки заявления сотрудниками.

| $\times$ |
|----------|
|          |
|          |
|          |
|          |
| //       |
|          |
|          |

Окошко вложения, где указывается название и описание файла

Аналогично с блоком «Дополнительные документы», находящегося в самом низу страницы под блоком «СНИЛС». Студент вкладывает фотографии или сканы-копии соответствующих документов и подписывает их. От того, какие документы вкладывать в этом блоке, зависит критерий, по которому студент хочет получить материальную поддержку. Он указывается в следующей вкладке «Критерии», о которой пойдет речь ниже.

| снилс                                                                                                    |                                                                                             |                                                                                                    |                                                    |
|----------------------------------------------------------------------------------------------------|---------------------------------------------------------------------------------------------|----------------------------------------------------------------------------------------------------|----------------------------------------------------|
| + Добавить файл                                                                                                    |                                                                                             |                                                                                                    |                                                    |
| Название                                                                                                    | Дата                                                                                        | Описание                                                                                                    |                                                    |
|                                                                                                    |                                                                                             | Файлов нет                                                                                                    |                                                    |
|                                                                                                    |                                                                                             |                                                                                                    |                                                    |
| Дополнительные документ                                                                                                    | ы                                                                                           |                                                                                                    |                                                    |
| + Добавить файл                                                                                                    |                                                                                             |                                                                                                    |                                                    |
| Название                                                                                                    | Дата                                                                                        | Описание                                                                                                    |                                                    |
|                                                                                                    |                                                                                             | Файлов нет                                                                                                    |                                                    |
|                                                                                                    |                                                                                             |                                                                                                    |                                                    |
| Условия подачи зая                                                                                                    | вления                                                                                      |                                                                                                    |                                                    |
| <ul> <li>Даю согласие в установле<br/>моих персональных данных</li> <li>Предупрежден об ответст<br/>влекущих прекращение указа</li> </ul> | нном Федеральным законом с<br>венности за представление за<br>нных выплат, в соответствии с | от 27.07.2006 № 152-ФЗ «О персональных данных» порядке на<br>іведомо ложных и (или) недостоверных сведений, а равно путє<br>со ст. 159.2. УК РФ от 13.06.1996 N 63-ФЗ (ред. от 18.02.2020) | обработку и использование<br>м умолчания о фактах, |
| Обязуюсь предоставить о<br>течение 10 рабочих дней с мо<br>аннулируется                                                                   | ригиналы прилагаемых докум<br>мента поступления запроса в                                   | ентов по запросу сотрудника Центра социально-экономическ<br>мой личный кабинет. Уведомлен, что в случае непредставлен                                                                      | ой поддержки студентов в<br>1я информации заявка   |

Расположение блока «Дополнительные документы»

Для того, чтобы переходить по вкладкам заявления, необходимо прокрутить страницу вверх до блока «Информация» и кликнуть на интересующую вкладку левой кнопкой мыши.

| Сохранить      | ÷ | Отправить на проверку | 🕱 Удалить     | 🔲 Добавить | комментарий |             |      |
|----------------|---|-----------------------|---------------|------------|-------------|-------------|------|
| нформаци       | я |                       |               |            |             |             |      |
| Серия паспорта |   | Номер пас             | порта         |            | ÷           | Изменить    |      |
|                |   |                       | снилс         |            |             | Телефон     |      |
| HH             |   |                       | 000-000-000 0 | 0          |             | +7-999-999- | 9999 |

На данный момент существуют 3 вкладки: «Файлы», «Критерии» и «Комментарии»

Перейдя во вкладку «Критерии», студент может ознакомиться с перечнем критериев, по которым возможно получить материальную поддержку. Для более подробного ознакомления с перечнем необходимых документов для подачи заявления по интересующему критерию следует нажать на кнопку «Подробнее», которая располагается с правой стороны каждого критерия. Именно данные документы, с которыми студент может ознакомиться, нажав на кнопку «Подробнее», следует вложить в блоке «Дополнительные документы», который располагается в уже рассмотренной вкладке «Файлы».

|                                                                                                    | Критерии Комментарии                                                                                                    |
|----------------------------------------------------------------------------------------------------|----------------------------------------------------------------------------------------------------|
| He ва                                                                                                | брано Подробнее                                                                                                    |
| О дети<br>потеряв                                                                                    | мроты и дети, оставшиеся без попечения родителей, лица из числа детей-сирот и детей, оставшихся без попечения родителей, лица,<br>ими в период обучения обоих родителей или единственного родителя; <mark>Подробнее,</mark>                                                                                                    |
| O дети                                                                                               | инвалиды, инвалиды I и II групп, инвалиды с детства; <u>Подробнее</u>                                                                                                    |
| подв<br>испытан                                                                                      | ргшиеся воздействию радиации вследствие катастрофы на Чернобыльской АЭС и иных радиационных катастроф, вследствие ядерных<br>й на Семипалатинском полигоне: <mark>Подробнее</mark>                                                                                                    |
| <ul> <li>инва<br/>студенть<br/>внутрени<br/>Российсі<br/>в спасат<br/>обороны<br/>федераг</li> </ul> | иды вследствие военной травмы или заболевания, полученных в период прохождения военной службы, и ветераны боевых действий, а также<br>из числа граждан, проходивших в течение не менее трех лет военную службу по контракту в Вооруженных Силах Российской Федерации, во<br>их войсках Министерства внутренних дел Российской Федерации и федеральных государственных органах, в войсках национальной гвардии<br>ий Федерации, в инженерно-технических, дорожно-строительных воинских формированиях при федеральных органах исполнительной власти<br>льных воикских формированиях федерального органа исполнительной власти, уполномоченного на решение задач в области гражданской<br>Службе внешней разведки Российской Федерации, органах федеральной службы безопасности, органах государственной охраны и<br>ном органе обеспечения мобилизационной подготовки органов государственной власти Российской федерации на воинских должностях,<br>им з замещению солдатами, матросами, сержитами, старшинами, и уволенных с военной службы по основаниям, предусмотенным<br>ами «б» – «г» пункта 1, подпунктом «а» пункта 2 и подпунктами «а» - «в» пункта 3 стать объемисто закона от 28 марта 1998 года N 53-4 |
| подлежа<br>подпунк<br>«О воинс                                                                       | ой обязанности и военной службе»; Подробнее                                                                                                    |

Фрагмент вкладки «Критерии». Красным подчеркнуты кнопки «Подробнее»

## Подробнее

 $\times$ 

Список требуемых документов

Справка о составе семьи Справка с места учебы (для детей старше 18 лет)

\_\_\_\_\_\_

Окошко «Подробнее» одного из критериев

Для того, чтобы выбрать критерий, следует навести на круг-маркер, находящийся по левую сторону критерия, и нажать на левую кнопку мыши.

| О смерти близких родственников; Подробнее                                                                               |
|----------------------------------------------------------------------------------------------------|
| О встала на учет по беременности; Подробнее                                                                             |
| О из неполных студенческих семей, где один обучающийся – родитель воспитывает ребенка; Подробнее                        |
| О из неполной семьи и постоянно проживаю с одним из родителей; Подробнее                                                |
| О из многодетной семьи и постоянно проживаю с родителями; Подробнее                                                     |
| О имею родителей (-я) — инвалидов (-а) и постоянно проживаю с ними (ним); Подробнее                                     |
| имею единственного родителя-пенсионера, либо обоих родителей-пенсионеров и постоянно проживаю с ним (ними); Подробнее   |
| О воспитываю ребенка – инвалида; Подробнее                                                                              |
| О особая необходимость в лечении и восстановлении здоровья в связи с заболеванием, несчастным случаем и т.п.; Подробнее |
| О утрата личного имущества в результате форс-мажорных обстоятельств, кражи и других происшествий; Подробнее             |
| О проживаю в районе Калининградской области и не обеспечен (-а) местом в общежитии; Подробнее                           |
| О Имею официальный статус малоимущего гражданина; Подробнее                                                             |

В нашем случае, например, был выбран критерий «Имею единственного родителяпенсионера, либо обоих родителей-пенсионеров и постоянно проживаю с ним (ними)». Важно отметить, что на данный момент предусмотрена подача заявления только по одному из критериев. Для подачи заявления по нескольким критериям следует создать отдельное заявление под каждый интересующий студента критерий. Вкладка «Комментарии» предназначена для указания дополнительной информации студентом или сотрудником, проверяющего отправленное заявление.

Изначальный вид вкладки «Комментарии» при подаче нового заявления

Для того, чтобы оставить комментарий, необходимо кликнуть на кнопку «Добавить комментарий», которая располагается в самом верху страницы.

| Сохранить 📑 Удали | пъ 🔲 Добавить комментарий |                 |
|-------------------|---------------------------|-----------------|
| нформация         |                           |                 |
| Серия паспорта    | Номер паспорта            | ← Изменить      |
|                   | снилс                     | Телефон         |
| HH                | 000-000-000 00            | +7-999-999-9999 |
|                   |                           |                 |

Расположение кнопки «Добавить комментарий»

После того, как комментарий был добавлен, он высветится во вкладке «Комментарии» с указанием ФИО комментатора и даты добавления.

| ійлы       | Критерии    | Комментарии                  |  |  |
|------------|-------------|------------------------------|--|--|
| Бусель С   | ергей Влади | МИРОВИЧ (12 августа 2020 г.) |  |  |
| Комментари | ий добавлен |                              |  |  |

Отображение оставленного студентом комментария с текстом «Комментарий добавлен»

После заполнения и проверки всей упомянутой необходимой информации необходимо принять условия подачи заявления в одноименном блоке. Он располагается внизу страницы в каждой из трёх вкладок. Для того, чтобы принять условие, следует навести на квадрат-маркер, находящийся по левую сторону условия, и нажать на левую кнопку мыши.

| ) воспитываю ребе                                                                                                    | нка – инвалида; Подробнее                                                                                                    |
|----------------------------------------------------------------------------------------------------|----------------------------------------------------------------------------------------------------|
| 🔵 особая необходим                                                                                                    | юсть в лечении и восстановлении здоровья в связи с заболеванием, несчастным случаем и т.п.; Подробнее                                                                                                    |
| 🔵 утрата личного им                                                                                                    | ущества в результате форс-мажорных обстоятельств, кражи и других происшествий; Подробнее                                                                                                    |
| 🔵 проживаю в райо                                                                                                    | е Калининградской области и не обеспечен (-а) местом в общежитии; Подробнее                                                                                                    |
|                                                                                                    |                                                                                                    |
| О Имею официальн                                                                                                    | ый статус малоимущего гражданина; Подробнее                                                                                                    |
| ) Имею официальн<br>/словия пода<br>Даю согласие в<br>моих персональных                                                                             | ый статус малоимущего гражданина; Подробнее<br>ни заявления<br>истановленном Федеральным законом от 27.07.2006 № 152-ФЗ «О персональных данных» порядке на обработку и использовани<br>данных                                                                                                    |
| <ul> <li>Имею официальн</li> <li>Словия пода</li> <li>Даю согласие в<br/>моих персональных</li> <li>Предупрежден с<br/>влекущих прекраще</li> </ul> | ый статус малоимущего гражданина; Подробнее<br>НИ ЗАЯВЛЕНИЯ<br>истановленном Федеральным законом от 27.07.2006 № 152-ФЗ «О персональных данных» порядке на обработку и использовани<br>данных<br>б ответственности за представление заведомо ложных и (или) недостоверных сведений, а равно путем умолчания о фактах,<br>ние указанных выплат, в соответствии со ст. 159.2. УК РФ от 13.06.1996 N 63-ФЗ (ред. от 18.02.2020) |

Принятые условия подачи заявления

После этого необходимо нажать на кнопку «Сохранить», которая находится в самом верху страницы. После того, как студент сохранил своё заявление, станет доступной кнопка «Отправить на проверку», которую студент нажимает после полной проверки своего заявления.

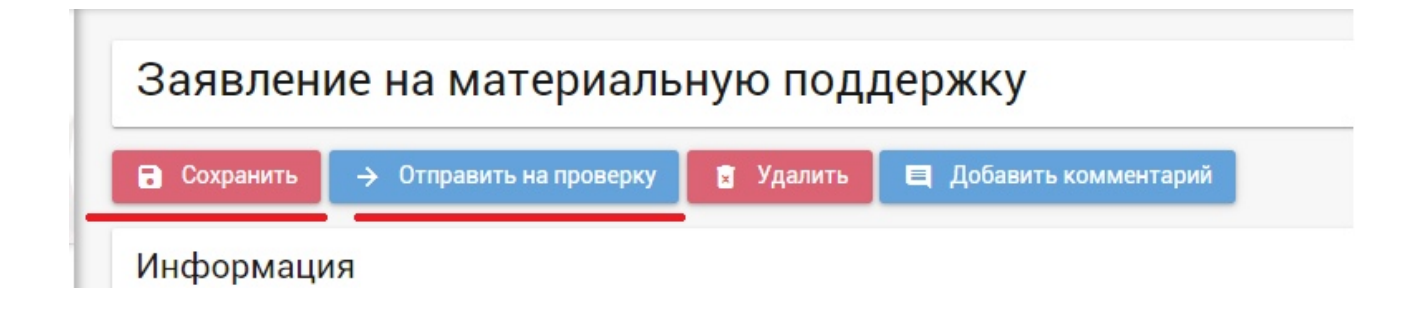

В случае, если возникла необходимость редактирования заявления после его отправки, необходимо кликнуть на кнопку «Вернуть в черновик» и внести необходимые изменения.

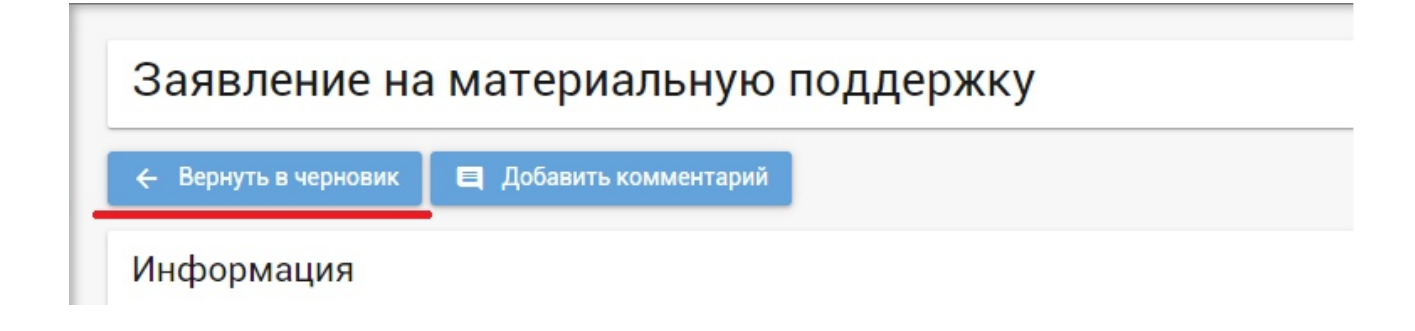

Расположение кнопки «Вернуть в черновик»

Если возникла необходимость удалить заявление, можно воспользоваться кнопкой «Удалить», расположенной на верху страницы.

| Q  | Обучение         | ^ | ^ |                 |           |                      |        |   |          |
|----|------------------|---|---|-----------------|-----------|----------------------|--------|---|----------|
|    | Диплом           |   |   | Заявлени        | ие на мат | териальную под       | держку |   |          |
| \$ | Счета оплат      |   |   | _               |           |                      |        |   |          |
| ż. | Физкультура      |   |   | Сохранить       | 🗴 Удалить | Добавить комментарий |        |   |          |
| 6  | Справки          |   | 1 | Информаци       |           |                      |        |   |          |
| 6  | Учебный план     |   |   | Селия пасполта  |           | House parpoints      | _      |   |          |
|    | Приказы          |   |   | ochen userichte |           | пожер насторга       |        | ÷ | Изменить |
| 6  | Платные посещени | R |   |                 |           | СНИЛС                |        |   |          |
| 0  | Расписание Webex |   |   | ИНН             |           | 000-000-000          | 00     |   | Телефон  |
|    | 0                |   |   |                 |           |                      |        |   |          |

Расположение кнопки «Удалить»

Студент может отслеживать статус поданного заявления через личный кабинет по адресу lk.kantiana.ru в разделе «Мат. поддержка». Там же можно создать дополнительное заявление на материальную поддержку по другому критерию, нажав на кнопку «Добавить заявление».

| физкультура                | 0                    |                                                                               |           |
|----------------------------|----------------------|-------------------------------------------------------------------------------|-----------|
| 🗈 Справки                  | Заявления            |                                                                               |           |
| 9 Учебный план             |                      |                                                                               |           |
| 9 Приказы                  | + Добавить заявление |                                                                               |           |
| Платные посещения          | Кампания             | Критерий                                                                      | Статус    |
| Pасписание Webex           |                      |                                                                               |           |
| Ваявления                  | Август 2020          | имею единственного родителя-пенсионера,<br>либо обоих родителей-пенсионеров и | Сохранено |
| \$ Повыш. стипендия        |                      | постоянно проживаю с ним (ними),                                              |           |
| 方。<br>Переводы внутри вуза |                      |                                                                               |           |
| 🔒 Общежитие                |                      |                                                                               |           |
| 🗠 Направл. за границу      |                      |                                                                               |           |
| 📰 Матер. поддержка         |                      |                                                                               |           |
|                            |                      |                                                                               |           |

Отслеживание статуса заявления на материальную поддержку в личном кабинете

Сотрудники Студенческого офиса просят обращаться студентов, если возникают проблемы в процедуре подачи заявления. Обратиться можно в группу Вконтакте, на почту AKrasnova@kantiana.ru или по номеру телефона: 595-533 или 595-595 доб. 7557.

Приём документов на оказание материальной поддержки ведет сектор социальноэкономической поддержки студентов Студенческого офиса.